## **Employee Enrollment** Terminate Employee

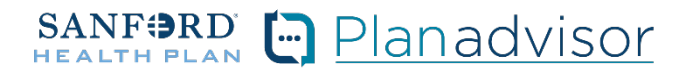

Description: This job aid provides steps to terminate an existing employee enrollment.

From the "Home" screen, click the "Contracts" button.

| SANF SRD      | Home | Quotes | Contracts | More 🗸   | ExternalUser1677 |
|---------------|------|--------|-----------|----------|------------------|
| ILEGETHTI EAR |      | L      |           | <b>J</b> |                  |

2 Locate the Employer Contract under "My Contracts" where the member is employed and click the contract name. Be sure to select the contract for the current plan year.

|                                      | SANF SRD Home Quote                                     | es <u>Contracts</u> More V |   | ExternalUser1677    |      |
|--------------------------------------|---------------------------------------------------------|----------------------------|---|---------------------|------|
| If your broker initiated your contra | act please navigate to the <u>Contract Links</u> tab to | access it below.           |   |                     |      |
| Contracts Contract Links             |                                                         |                            |   |                     |      |
| Contracts<br>My Contracts V          | y contracts - Updated 2 minutes ago                     |                            |   | Q. Search this list | \$ • |
| Contract Name †                      | ~                                                       | Account Name               | ~ | Status              | ~    |
| CON-1677598752617                    |                                                         | Spring Inc                 |   | Activated           |      |

3

You will now see the Employer Contract. In the upper right corner, click on the "Launch Census" button.

|                            |                     | SANF BRD            | Home Quotes       | Contracts Applications | More 🗸 | esternällusris? *     |
|----------------------------|---------------------|---------------------|-------------------|------------------------|--------|-----------------------|
| Contract<br>00000499       |                     |                     |                   |                        |        | + Fo ow Launch Census |
| Account Name<br>Spring Inc | Status<br>Activated | Contract Start Date | Contract End Date | Contract Term (months) |        |                       |

4

Locate the employee that needs to be terminated. From the Enrolled button drop down, select "Terminate Coverage".

|               |                                   |                        | My Emplo                  | yees                        |                                         |                |
|---------------|-----------------------------------|------------------------|---------------------------|-----------------------------|-----------------------------------------|----------------|
|               |                                   |                        |                           |                             |                                         |                |
|               | TANT: You must save any u         | ipdates made to the er | mollment census. The upda | ated information will be lo | st if the ' <b>save census</b> ' button | is not clicked |
|               |                                   |                        | Download templ            | ate                         |                                         |                |
|               | Total Members                     | Employees Only         | Employees with child      | Employees with spouse       | Employees with Family                   |                |
|               | 3                                 | 3                      | 0                         | 0                           | 0                                       |                |
|               | Delete all<br>data                | ▲ Upload members       | Add<br>employee           | End Open<br>Enrollmen       | at Save                                 |                |
|               | Employee 1                        |                        |                           |                             |                                         | -              |
| ~             | Jack Tripper                      | -<br>-                 | anandants                 | ~ E                         | nrolled 💌                               | ť              |
|               |                                   | , 00                   | ependents                 |                             |                                         |                |
| V De<br>First | t <mark>ails</mark><br>Name* Last | Name*                  | Relationship              | Birthdate*                  | Cender*                                 |                |
| Jac           | :k Tri                            | pper                   | Employee 👻                | 4/4/1985                    | Male 👻                                  |                |
|               |                                   |                        | Zipcode*                  | Select County*              |                                         |                |
|               | Is this employee outside o        | f the service area?    | 57106                     | Minnehaha                   | •                                       |                |

From the "Terminate Coverage" screen, select "Terminate coverage for employee and all dependents". Then select the "Next" button in the lower right corner.

| SANF BRD                               | Home Quotes Contracts                      | Applications      | More V            | ExternalUser1677. ▼                          |
|----------------------------------------|--------------------------------------------|-------------------|-------------------|----------------------------------------------|
|                                        | O<br>Terminate Coverage                    |                   |                   |                                              |
|                                        | Term                                       | ninate            | Covera            | age                                          |
| To terminate coveraç                   | ge, you must have a <b>qualifying life</b> | event and all cha | inges must be rec | quested within 31 days of the date of event. |
| depender<br>This will to<br>the policy | erminate coverage for everyone or          |                   |                   |                                              |
|                                        | t one (1) termination type to contri       |                   |                   |                                              |
| Predse serec                           | ct one (i) termination type to conc        | nue.              |                   | Next                                         |

6

5

Select the appropriate reason for terminating coverage and enter the date of event. Then select the "Next" button in the lower right corner.

The reason will determine the effective date of the termination, to either be the end of the month or the date of event according to business rules.

Based on reason code, COBRA availability may be noted at the bottom of the screen.

| 0                                                                 | O<br>Terminate Coverage for Employee and All Dependents |
|-------------------------------------------------------------------|---------------------------------------------------------|
| Terminate Coverage<br>Depe                                        | e for Employee and All<br>ndents                        |
| /hy are you terminating coverage? *                               |                                                         |
| O Employment ended                                                |                                                         |
| O Reduction in hours causing the employee to lose health benef    | līts                                                    |
| O Leave of absence causing the employee to lose health benefits   | 5                                                       |
| O Layoff causing the employee to lose health benefits             |                                                         |
| O Death of covered employee                                       |                                                         |
| O Retirement: Retiree benefits are not available or employee is n | ot eligible                                             |
| O Military leave/USSERA                                           |                                                         |
| O Reduction in hours allowing employee to voluntarily cancel be   | mefits                                                  |
| O Leave of absence allowing employee to voluntarily cancel ben    | ofits                                                   |
| O Employee's entitlement to Medicare                              |                                                         |
| O Voluntary coverage cancellation of employee and all dependent   | nts                                                     |
| O Eligibility for subsidy on the Marketplace                      |                                                         |
| Other                                                             |                                                         |
| Date of event*                                                    |                                                         |
|                                                                   | _                                                       |
| evious                                                            | Nex                                                     |

Once completed, the employee will show Terminated with the effective date on the "My Employees" screen.

| Employee 6<br>Larry Dalla<br>4                 | s ↓                       | 0 dependents             |            | A Terminated as of 202 | 23-03-31 💌 💼 |
|------------------------------------------------|---------------------------|--------------------------|------------|------------------------|--------------|
| ✓ <mark>Details</mark><br>First Name*<br>Larry | Last Name*                | Relationship<br>Employee | Birthdate* | Gender*<br>Male        | •            |
| Is this employ                                 | ee outside of the service | Zipcode*                 | Select     | County*<br>nehaha 🗸    |              |
| Add depende                                    | nt                        |                          |            |                        |              |

7